# S32 Design Studio for ARM 2.2 Installation Guide

Document Number: S32DSARMIG

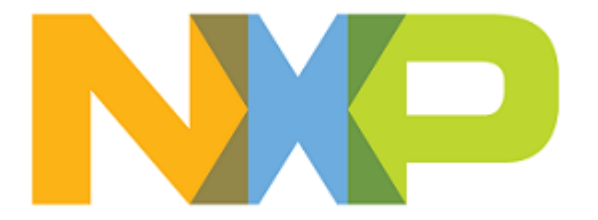

## Contents

| System requirements                            | 3 |
|------------------------------------------------|---|
| Installation prerequisites for Linux platforms | 5 |
| Downloading S32 Design Studio for ARM          | 8 |
| Downloading the S32 Design Studio installer    | 8 |
| Obtaining the activation code                  | 8 |
| Installing S32DS ARM 2.2                       |   |
| Installing product updates and packages        |   |

### System requirements

To maximize performance, the S32DS ARM 2.2 tools should be installed on a computer with the recommended system configuration. While the tools will operate on a computer with the minimum configuration, the limited hardware will restrict its ability to function at desired performance levels.

#### Table 1: Requirements for Windows platform

#### **Recommended Configuration**

- PC with 2.6 GHz Intel<sup>®</sup> Pentium<sup>®</sup> compatible processor or better
- 4 GB of RAM
- 4.5 GB of disk space (when installing all product features or all updates)
- 3 GB of temporary storage (required only during the product installation)
- USB port for communications with target hardware
- Ethernet port for communications with target hardware (optional)

#### **Operational Minimum Configuration**

- PC with 1.8 GHz Intel<sup>®</sup> Pentium<sup>®</sup> compatible processor
- 2 GB of RAM
- 4.5 GB of disk space
- 3 GB of temporary storage (required only during the product installation)
- USB port for communications with target hardware

#### Java Runtime

• Java Runtime Environment 1.8 32-bit (included in the installation package)

#### Host Operating System Support

- Microsoft<sup>®</sup> Windows<sup>®</sup> 7 32-bit and 64-bit
- Microsoft<sup>®</sup> Windows<sup>®</sup> 8 32-bit and 64-bit
- Microsoft<sup>®</sup> Windows<sup>®</sup> 8.1 32-bit and 64-bit
- Microsoft<sup>®</sup> Windows<sup>®</sup> 10 32-bit and 64-bit

**Note:** S32 Design Studio for ARM 2.2 supports all flavors and editions of the above operating systems as limited to the requirements of the Java Runtime Environment.

#### Table 2: Requirements for Linux platform

#### **Recommended Configuration**

- PC with 2.6GHz Intel<sup>®</sup> Pentium<sup>®</sup> compatible processor or better
- 4 GB of RAM
- 4 GB of disk space
- 2.5 GB of temporary storage (required only during the product installation)
- USB port for communications with target hardware
- Ethernet port for communications with target hardware (optional)

#### **Operational Minimum Configuration**

- PC with 1.8 GHz Intel<sup>®</sup> Pentium<sup>®</sup> compatible processor
- 2 GB of RAM

- 4 GB of disk space
- 2.5 GB of temporary storage (required only during the product installation)
- USB port for communications with target hardware

#### Java Runtime

• Java Runtime Environment 1.8 64-bit (must be installed separately)

#### Host Operating System Support

- Ubuntu LTS 16.04 64-bit
- Debian 8 64-bit
- CentOS 7 64-bit

**Note:** S32 Design Studio for ARM 2.2 supports all editions of the operating systems listed above and is limited only by the requirements of the Java Runtime Environment.

## Installation prerequisites for Linux platforms

The following preliminary steps are required before you install S32 Design Studio for ARM 2.2.

- The user account installing the product needs to be a member of sudoers group
- Compatibility libraries necessary to run a 32-bit toolchain on a 64-bit Linux need to be installed

#### • Table 3: Installing 32-bit compatibility libraries

| Libraries                                  | Platform     | Installing                                                                                                    |
|--------------------------------------------|--------------|----------------------------------------------------------------------------------------------------|
| lib32z1<br>lib32ncurses5<br>libstdc++6     | Ubuntu<br>14 | sudo apt-get install lib32zl lib32ncurses5<br>lib32stdc++6 lib32bz2-1.0 libc6:i386<br>libx11-6:i386 libxpm4:i386                                                               |
| lib32bz2-1.0<br>glibc<br>libX11<br>libxpm4 | Ubuntu<br>16 | <pre>sudo dpkgadd-architecture i386 sudo apt-get update sudo apt-get install lib32z1 libncurses5:i386 libstdc++6:i386 lib32bz2-1.0 libc6:i386 libx11-6:i386 libxpm4:i386</pre> |
|                                            | Debian       | <pre>sudo dpkgadd-architecture i386 sudo apt-get update sudo apt-get install lib32z1 lib32ncurses5 lib32stdc++6 libc6:i386 libx11-6:i386 libxpm4:i386</pre>                    |
|                                            | CentOS       | sudo yum install zlib.i686 ncurses-devel.i686<br>glibc.i686 libstdc++.i686 libX11.i686<br>libXpm.i686                                                                          |

• Java Runtime Environment 1.8 64-bit and JavaFX:

#### Table 4: Installing JRE 1.8 and JavaFX

| Platform             | Installing                                                                                                    |
|----------------------|----------------------------------------------------------------------------------------------------|
| Ubuntu and<br>Debian | sudo apt-get install openjdk-8-jre openjfx                                                                                                    |
| CentOS               | <ol> <li>Download the following rpm packages:         <ul> <li>Headless Oracle Java Runtime Environment</li> <li>Oracle Java Runtime Environment</li> <li>Oracle JavaFX runtime</li> </ul> </li> <li>Install:</li> </ol> |
|                      | <pre>sudo rpm -Uvh java-1.8.0-oracle-<br/>headless-1.8.0.181-3.el7.R.x86_64.rpm<br/>java-1.8.0-oracle-1.8.0.181-3.el7.R.x86_64.rpm<br/>java-1.8.0-oracle-javafx-1.8.0.181-3.el7.R.x86_64.rpm</pre>                       |

| Platform | Ins | stalling                                                  |
|----------|-----|-----------------------------------------------------------|
|          | 3.  | Configure the alternatives:                               |
|          |     | sudo alternativesconfig java                              |
|          |     | Then type the selection number of installed java version. |

• An up-to-date version of the MAKE utility:

#### Table 5: Installing MAKE

| Platform | Installing                           |
|----------|--------------------------------------|
| Ubuntu   | sudo apt-get install make            |
| Debian   | sudo apt-get install build-essential |
| CentOS   | sudo yum install make                |

• Webkit1 for GTK2:

#### Table 6: Installing libwebkitgtk

| Platform             | Installing                              |
|----------------------|-----------------------------------------|
| Ubuntu and<br>Debian | sudo apt-get install libwebkitgtk-1.0-0 |
| CentOS               | sudo yum install webkitgtk              |

• The TCL package is required to run the scripts found in the Project\_Settings container in a project.

#### Table 7: Installing TCL

| Platform             | Installing               |
|----------------------|--------------------------|
| Ubuntu and<br>Debian | sudo apt-get install tcl |
| CentOS               | sudo yum install tcl     |

• The 32-bit Python 2.7 needs to be installed to use the GDB Python build (arm-none-eabi-gdb-py):

### Table 8: Installing Python

| Platform             | Installing                             |
|----------------------|----------------------------------------|
| Ubuntu and<br>Debian | sudo apt-get install libpython2.7:i386 |
| CentOS               | sudo yum install python-libs.i686      |

• The unix2dos utility:

### Table 9: Installing unix2dos

| Platform             | Installing                    |
|----------------------|-------------------------------|
| Ubuntu and<br>Debian | sudo apt-get install tofrodos |
| CentOS               | sudo yum install unix2dos     |

## **Downloading S32 Design Studio for ARM**

### Downloading the S32 Design Studio installer

The installer package contains the complete S32 Design Studio tool and can be used on the computer with no access to the Internet.

To download the offline installer, perform these steps:

- 1. Go to the S32 Design Studio IDE page: www.nxp.com/S32DS.
- 2. Choose the required product and go to the **Downloads** tab.
- 3. Click **Download** next to the **S32 Design Studio for ARM 2.2 Windows/Linux** hyperlink. If you have not logged in, you will be directed to the **NXP Sign In** page.
- 4. On the Software Terms and Conditions page review the license terms as you scroll down, then click I Agree.

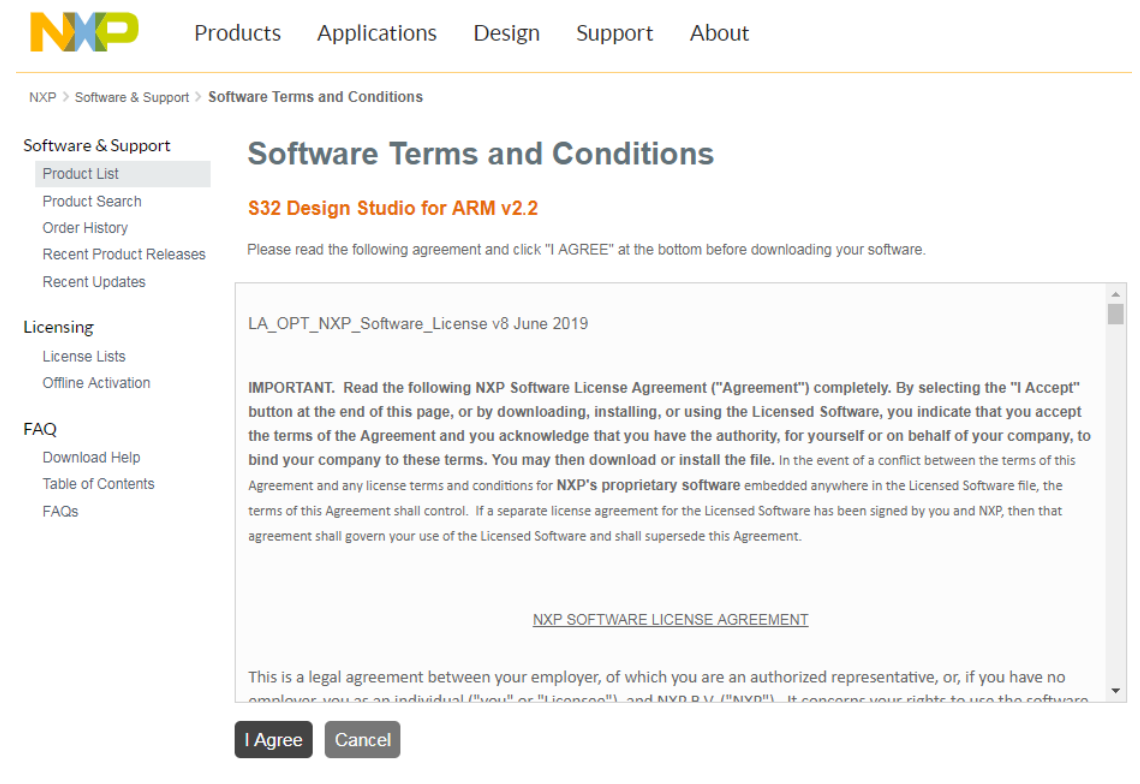

- 5. In the **File Name** column, click the link next to the installer. If you want to download several files, select the check boxes and click **Download selected files**.
- 6. Confirm the download and specify the location where you want the installer package to be saved.

### Obtaining the activation code

When you agree with the Software Terms and Conditions, you get a notification message with the activation code to your email address.

NXP Software Notification- Thank you for your interest in S32 Design Studio for ARM

| <b>nxp@</b><br>Sent: 03.0<br>To: Jo | flexnetoperations.com<br>9.2019 15:18<br>ohn Doe                                                                                                    |    |             |
|-------------------------------------|----------------------------------------------------------------------------------------------------|----|-------------|
|                                     | SOFTWARE NOTIFICATION                                                                                                    | NP |             |
|                                     | Thank you for downloading S32 Design Studio for ARM v2.2.<br>This free software product has been added to John Doe Software Account.<br>The latest versions can be downloaded from your <u>Software Account</u> |    | -<br>-<br>≣ |
|                                     | Below is your Software Activation Code to begin using the product ABCD-1234-ABCD-1234 Support for this product is available on the <u>NXP Community</u> .                                                       |    |             |
|                                     | www.nxp.com   Privacy   Terms of Use   Contact Us<br>©2006-2018 NXP Semiconductors. All Rights Reserved.                                                                                                    |    |             |
|                                     |                                                                                                    |    |             |

Alternatively, you can find your activation code on the NXP website.

- 1. Open the Sign In or Register page: www.nxp.com/security/login. The My Account page opens after signing in.
- 2. Click Software Licensing and Support, then click Software accounts > View accounts.
- 3. On the **Product List** page select the **NXP Software** products.
- 4. On the **Product Information** page click the product link.
- 5. The **Product Download** page appears. Click the **License Keys** tab to open the **License Information** page. Write down or copy the **Activation Code**, you will need it to continue the installation.

| NXP > Software & Suppor                                                                               | t > License Inforn                                                                    | nation                                                                                                    |                                                                 |                            |         |   |     |  |
|----------------------------------------------------------------------------------------------------|---------------------------------------------------------------------------------------|----------------------------------------------------------------------------------------------------|-----------------------------------------------------------------|----------------------------|---------|---|-----|--|
| Software & Support<br>Product List<br>Product Search<br>Order History                                 | Licen<br>S32 Design                                                                   | Studio for ARM                                                                                                    | ation                                                           |                            |         |   | Vie |  |
| Recent Product Releases                                                                               |                                                                                       |                                                                                                    |                                                                 |                            |         |   | vic |  |
| Recent Updates                                                                                        | Item Desci                                                                            | ription                                                                                                    | \$32 Desig                                                      | n Studio for ARM           | 1       |   |     |  |
| Licensing<br>License Lists<br>Offline Activation<br>FAQ<br>Download Help<br>Table of Contents<br>FAQs | Order Num<br>Purchase C<br>Total Numb<br>Activation C<br>License Ap<br><u>Version</u> | ber<br>Vrder Number<br>er of Licenses:<br>Code<br>plicable to Product(s):<br><u>Description</u><br>S32 Design Studio for A<br>99 Available                                                | S32DS-ARN<br>100<br>ABCD-1234<br>RM 2.2 (View EUL               | 4_1234<br>-ABCD-1234<br>A) |         |   |     |  |
|                                                                                                    | License<br>Fulfillm<br>Expirati<br>Product<br>Machine<br>Activati                     | Quantity:         1           ent ID:         12345673           on Date:         Nov 20, 2           :         S32 Desig           :         ABCD123           on Code:         ABCD-123 | 89<br>022<br>gn Studio for ARN<br>4ABCD1234ABCD<br>44-ABCD-1234 | / 2.2<br>1234ABCD1234A     | BCD1234 | Ø |     |  |

Note: Codes depicted in this document are provided for illustration only and are fictitious.

## Installing S32DS ARM 2.2

To install S32 Design Studio, you need to run the downloaded installation package on the target workstation. Installing the product from the command line in the console or silent mode is not supported.

To install S32 Design Studio:

1. Go to the location where you saved the S32 Design Studio installation package, then do one of the following depending on the target platform:

| Platform | Action                                                                                                    |  |  |  |  |
|----------|----------------------------------------------------------------------------------------------------|--|--|--|--|
| Windows  | Double-click the S32 Design Studio installation package to start the installation procedure.                                                                                                    |  |  |  |  |
|          | <b>Note:</b> The user account designated for installing S32 Design Studio must be a member of the local Administrators security group. If User Account Control (UAC) is enabled, Windows will ask you to elevate the privileges when you run the installation package. When asked by UAC, grant the S32 Design Studio installer permissions to make changes on your computer. |  |  |  |  |
| Linux    | Open the terminal and navigate to the directory with the downloaded BIN file:                                                                                                    |  |  |  |  |
|          | cd ~/S32DS                                                                                                    |  |  |  |  |
|          | Add the execute permissions to the binary:                                                                                                    |  |  |  |  |
|          | chmod a+x ./ <install_name>.bin</install_name>                                                                                                    |  |  |  |  |
|          | Run the installer:                                                                                                    |  |  |  |  |
|          | ./ <install_name>.bin</install_name>                                                                                                    |  |  |  |  |
|          | <b>Note:</b> The user account used to install S32 Design Studio has to be a sudoers group member. You do not need the root privileges to install the product.                                                                                                    |  |  |  |  |

The S32 Design Studio splash screen appears.

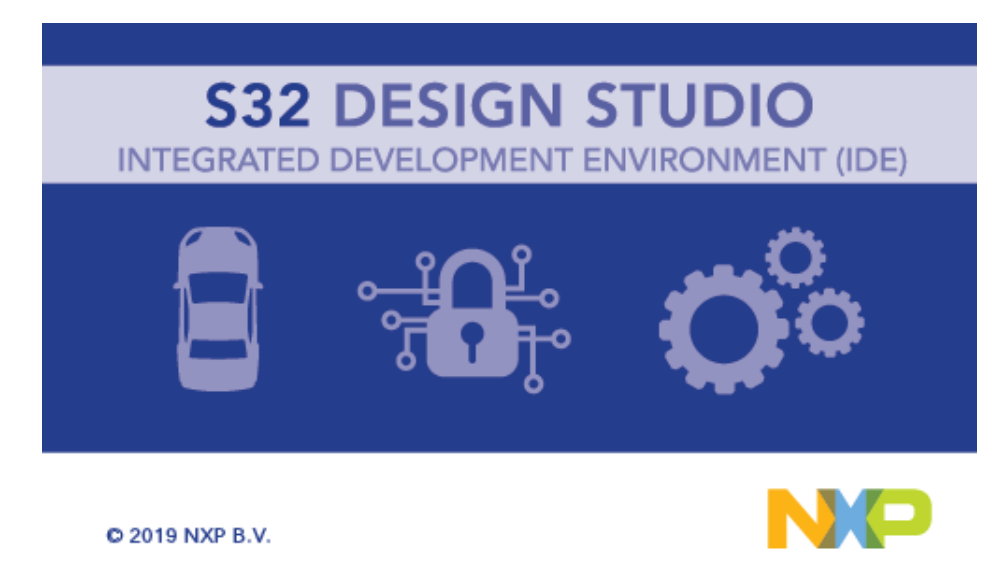

2. When the install wizard appears, click Next:

| 832 Design Studio for ARM, Version 2.2 Installer                                                                                                    |                                                                                                    |                                               |  |  |
|----------------------------------------------------------------------------------------------------|----------------------------------------------------------------------------------------------------|-----------------------------------------------|--|--|
| Welcome to the S32 Design Studio for ARM Version 2.2 Setup Wizard                                                                                                    |                                                                                                    |                                               |  |  |
| <ul> <li>Welcome to the S32 Desi</li> <li>License Agreement</li> <li>Choose Install Location</li> <li>Choose Shortcut Folder</li> <li>Pre-Installation Summary</li> <li>Installing</li> <li>Install Complete</li> </ul> | This wizard will guide you through the installation of S32 Design Studio for<br>2.2.<br>It is recommended that you close all other applications before starting Set<br>make it possible to update relevant system files without having to reboot y<br>Click Next to continue. | ARM Version<br>up. This will<br>our computer. |  |  |
| InstallAnywhere<br>Cancel                                                                                                    | Previous                                                                                                    | Next                                          |  |  |

If you install S32DS ARM 2.2 on Windows, the Choose additional feature(s) page opens.

- 3. Choose the installation type for S32DS ARM 2.2, and then click Next.
- 4. Review the text of license terms as you scroll down it, then accept and click Next:

| 832 Design Studio for ARM, Version 2.2 Installer                                           |                                                                                                    |  |
|--------------------------------------------------------------------------------------------|----------------------------------------------------------------------------------------------------|--|
|                                                                                            | License Agreement                                                                                                    |  |
| <ul> <li>✓ Welcome to the S32 Desi</li> <li>→ License Agreement</li> </ul>                 | Please scroll down to review the license terms before installing S32 Design Studio for ARM Version 2.2.                                                                                                    |  |
| Choose Install Location<br>Choose Shortcut Folder                                          | LA_OPT_NXP_Software_License v8 June 2019                                                                                                    |  |
| <ul> <li>Pre-Installation Summary</li> <li>Installing</li> <li>Install Complete</li> </ul> | IMPORTANT. Read the following NXP Software License Agreement ("Agreement")<br>completely. By selecting the "I Accept" button at the end of this page, or by downlo<br>installing, or using the Licensed Software, you indicate that you accept the terms of<br>Agreement and you acknowledge that you have the authority, for yourself or on bel<br>company, to bind your company to these terms. You may then download or install t<br>the event of a conflict between the terms of this Agreement and any license terms and conditions for NXP's prop<br>SoftWare embedded anywhere in the Licensed Software file, the terms of this Agreement shall control. If a separ<br>agreement for the Licensed Software has been signed by you and NXP, then that agreement shall govern your use o<br>Software and shall supersede this Agreement. |  |
|                                                                                            | NXP SOFTWARE LICENSE AGREEMENT                                                                                                    |  |
|                                                                                            | This is a legal agreement between your employer, of which you are an authorized repror, if you have no employer, you as an individual ("you" or "Licensee"), and NXP B.V. ("I +                                                                                                    |  |
|                                                                                            | ✓ I accept the terms of the License Agreement                                                                                                    |  |
| InstallAnywhere<br>Cancel                                                                  | Previous Next                                                                                                    |  |

5. Specify the installation folder for S32 Design Studio. Click Next:

| 🞇 S32 Design Studio for ARM, Versi                                                                                                    | ion 2.2 Installer                                                                                                    |
|----------------------------------------------------------------------------------------------------|----------------------------------------------------------------------------------------------------|
|                                                                                                    | Choose Install Location                                                                                                    |
| <ul> <li>Welcome to the S32 Desi</li> <li>License Agreement</li> <li>Choose Install Location</li> <li>Choose Shortcut Folder</li> <li>Pre-Installation Summary</li> <li>Installing</li> <li>Install Complete</li> </ul> | Setup will install S32 Design Studio for ARM Version 2.2 in the following folder. To install in a different folder, click Choose and select another folder. Click Next to continue.         Where Would You Like to Install?         D:\NXP\S32DS_ARM_v2.2         Restore Default Folder       Choose |
|                                                                                                    |                                                                                                    |
| InstallAnywhere                                                                                                    |                                                                                                    |
| Cancel                                                                                                    | Previous Next                                                                                                    |

6. Choose the folder for S32 Design Studio program shortcuts. Select **Create Icons for All Users** if you want the shortcuts to be available for all users of this computer. Click **Next**:

| 🞇 S32 Design Studio for ARM, Versi                                                                                                    | ion 2.2 Installer                                                                                                    |                 |
|----------------------------------------------------------------------------------------------------|----------------------------------------------------------------------------------------------------|-----------------|
|                                                                                                    | Choose Shor                                                                                                    | tcut Folder     |
| <ul> <li>Welcome to the S32 Desi</li> <li>License Agreement</li> <li>Choose Install Location</li> <li>Choose Shortcut Folder</li> <li>Pre-Installation Summary</li> <li>Installing</li> <li>Install Complete</li> </ul> | Where would you like to create product icons? <ul> <li>In a new Program Group: S32 Design Studio for ARM Version 2.2</li> <li>In the Start Menu</li> <li>On the Desktop</li> <li>In the Quick Launch Bar</li> <li>Other: S32 Design Studio\S32 Design Studio for ARM Version 2.2</li> <li>Don't create icons</li> </ul> <li>Create Icons for All Users</li> | Ch <u>o</u> ose |
| InstallAnywhere Cancel                                                                                                    | Previous                                                                                                    | Next            |

7. Review the pre-installation summary before installing:

| 🞇 S32 Design Studio for ARM, Vers                                                                                                    | ion 2.2 Installer                                                                                                    |
|----------------------------------------------------------------------------------------------------|----------------------------------------------------------------------------------------------------|
|                                                                                                    | Pre-Installation Summary                                                                                                    |
| <ul> <li>Welcome to the S32 Desi</li> <li>License Agreement</li> <li>Choose Install Location</li> <li>Choose Shortcut Folder</li> <li>Pre-Installation Summary</li> <li>Installing</li> <li>Install Complete</li> </ul> | Please Review the Following Before Continuing:         Product Name:         S32 Design Studio for ARM Version 2.2         Install Folder:         D:INXP\S32DS_ARM_v2.2         Shortcut Folder:         C:Users\user\AppData\Roaming\Microsoft\Windows\Start Menu\Programs\S32 Design         Disk Space Information (for Installation Target):         Required:       3,114,893,026 Bytes         Available:       622,502,805,504 Bytes |
| InstallAnywhere                                                                                                    |                                                                                                    |
| Cancel                                                                                                    | Previous Install                                                                                                    |

8. Click Install. Depending on the target platform, you may need to confirm elevation of the installation process.

| Platform | Action                                                                                                    |
|----------|----------------------------------------------------------------------------------------------------|
| Windows  | The wizard checks for existence of $C$ ++ runtime installed, and, if necessary, start installing required libraries from the Microsoft Visual C++ 2010 and 2013 packages. No user input required.            |
| Linux    | The wizard prompts you to enter your password in the terminal window. When the <b>Enter your sudoer password in the Console</b> message appears, switch to the terminal window and enter your user password. |

- 9. The installation continues by checking your Windows permissions and installing the Flexera Windows licensing services on your computer. The services are required to license your instance of S32 Design Studio.
- 10. The installer looks for the S32 Design Studio license on your computer.
  - Note: A license issued for an earlier version of S32 Design Studio cannot be used.
- 11. If no valid license is found on your computer, the installer notifies you about it and asks you to provide the activation code to obtain the license:

| S32DS Activ | vation                   | × |
|-------------|--------------------------|---|
| ?           | Software Activation Code |   |
|             |                          |   |
|             | Ok Cancel                |   |

Note: If you click Cancel, the installation rolls back.

- 12. Enter the activation code and click OK.
- 13. Choose the activation type for S32DS ARM 2.2:

| S32DS Activation           |  |  |
|----------------------------|--|--|
| (i) Choose activation type |  |  |
| Online Offline             |  |  |

• Online activation

If you click **Online**, the installer sends an activation request to a remote activation server and automatically activates your instance of S32 Design Studio. If activation succeeds, S32 Design Studio is licensed and registered on your computer automatically.

Note: Make sure that TLS 1.2 protocol is enabled:

- Open Windows Control Panel > Network and Internet > Internet Options > Advanced > Settings.
- In the **Security** section make sure the **Use TLS 1.2** checkbox is checked. If not, check it and click the **Apply** button.
- *Offline* activation If you click **Offline**, the **Activation request** dialog box appears to let you to activate S32 Design Studio without access to the Internet. You will need another device connected to the Internet to communicate with the NXP website.
- a) After you click **Offline** in the **S32DS Activation** message box, the **Activation request** dialog box appears to let you save the XML file with the activation request.
- b) Save the XML file with the request for offline activation.
- c) Copy the saved request.xml file to the device connected to the Internet. On that device, sign in on the NXP website: www.nxp.com/security/login. The My Account page opens where you downloaded the installation package, then click Software Licensing and Support, then click Software accounts > View accounts. On the Product List page select the Licensing > Offline Activation.

**Note:** You do not necessarily have to license the S32 Design Studio in this installation session. Once you have created the offline activation request file, you can close the installer.

d) On the **Offline Activation** Web page, browse to the **request.xml** file on the device connected to the Internet. Click **Process** to submit the request file.

| NP                                                         | Products                                                                                                    | Applications | s Design | Support | About | Q Search nxp.com |
|------------------------------------------------------------|----------------------------------------------------------------------------------------------------|--------------|----------|---------|-------|------------------|
| Software & Support<br>Product List                         | Reference your saved request XML file in the form below. After clicking activate, you will be prompted to<br>download the activation response. Save it and load it into your application to activate. |              |          |         |       |                  |
| Product Search                                             | F:\temp\re                                                                                                    | quest.xml    | Browse   |         |       |                  |
| Order History<br>Recent Product Releases<br>Recent Updates | Process                                                                                                    |              |          |         |       |                  |
| Licensing                                                  |                                                                                                    |              |          |         |       |                  |
| License Lists                                              |                                                                                                    |              |          |         |       |                  |
| Offline Activation                                         |                                                                                                    |              |          |         |       |                  |
| FAQ                                                        |                                                                                                    |              |          |         |       |                  |
| Download Help                                              |                                                                                                    |              |          |         |       |                  |
| Table of Contents                                          |                                                                                                    |              |          |         |       |                  |
| FAQs                                                       |                                                                                                    |              |          |         |       |                  |

- e) Save the generated **activation.xml** file from the website to the device.
- f) Save the copy of the **activation.xml** file to your computer. If you have previously closed the installer, run it again and generate the **request.xml** file. Leave the generated request file intact.

- g) After you save the activation request file, the **Activation response** dialog box appears. Browse to the **activation.xml** file and click **Load**.
- 14. If activation is successful, the installation continues automatically.

**Note:** During the installation process you may be prompted to proceed with the installation wizards of the specific drivers.

15. Wait until the S32 Design Studio installer finishes the installation and shows the **Install Complete** page. Click **Done**:

| 🞇 S32 Design Studio for ARM, Versi                                                                                                    | on 2.2 Installer                                                                                                    |
|----------------------------------------------------------------------------------------------------|----------------------------------------------------------------------------------------------------|
|                                                                                                    | Install Complete                                                                                                    |
| <ul> <li>♦ Welcome to the S32 Desi</li> <li>♦ License Agreement</li> <li>♦ Choose Install Location</li> <li>♦ Choose Shortcut Folder</li> <li>♥ Pre-Installation Summary</li> <li>♥ Installing</li> <li>♦ Install Complete</li> </ul> | Congratulations! S32 Design Studio for ARM Version 2.2 has been successfully<br>installed to:<br>D:INXP\S32DS_ARM_v2.2<br>Press "Done" to quit the installer. |
| InstallAnywhere<br>Cancel                                                                                                    | Previous Done                                                                                                    |

16. Do one of the following to start S32DS ARM 2.2.

- a. Locate the shortcut depending on your selection during the installation, and double-click the product icon.
- b. Specify the folder path where your workspace will be located. Click OK.

S32 Design Studio for ARM 2.2 appears on the desktop and displays the S32DS Extensions and Updates window. This tool will assist you in installing additional software packages that are required for creating embedded software for the supported devices. Learn the details from the S32 Design Studio for ARM 2.2 User Guide. To launch the tool again, click Help > S32DS Extensions and Updates from the menu. In addition to device support, the functionality can be extended with support for new debugging instruments such as hardware debugging interfaces and simulators. Integration of third-party products is implemented through plug-ins.

To learn how to use informational resources of S32 Design Studio for ARM 2.2, watch the video on the **Getting Started** page. The page is loaded by default when you launch the product. To open this page, click **Help** > **Getting Started** from the menu.

**Note:** To play back the video in Linux for the first time, select the multimedia plug-ins required by Java and click **Install**.

## Installing product updates and packages

Support for the NXP ARM based processor families is provided with additional software packages. The S32DS Extensions and Updates tool helps you to find and install the latest product updates and software packages. The lookup is performed across the sites that are specified in the product preferences. For details, refer to S32 Design Studio User Guide.

To install updates and additional packages to S32 Design Studio:

- 1. From the menu, click Help > S32DS Extensions and Updates.
- 2. In the left pane of the **S32DS Extensions and Updates** wizard, find all software packages already installed and ready to be installed.
  - Use the New, Installed and Updates toggle buttons to show and hide packages of a respective type.
  - Use the filter button to show packages of the required hardware type. Removing the hardware filter clears the package selection.

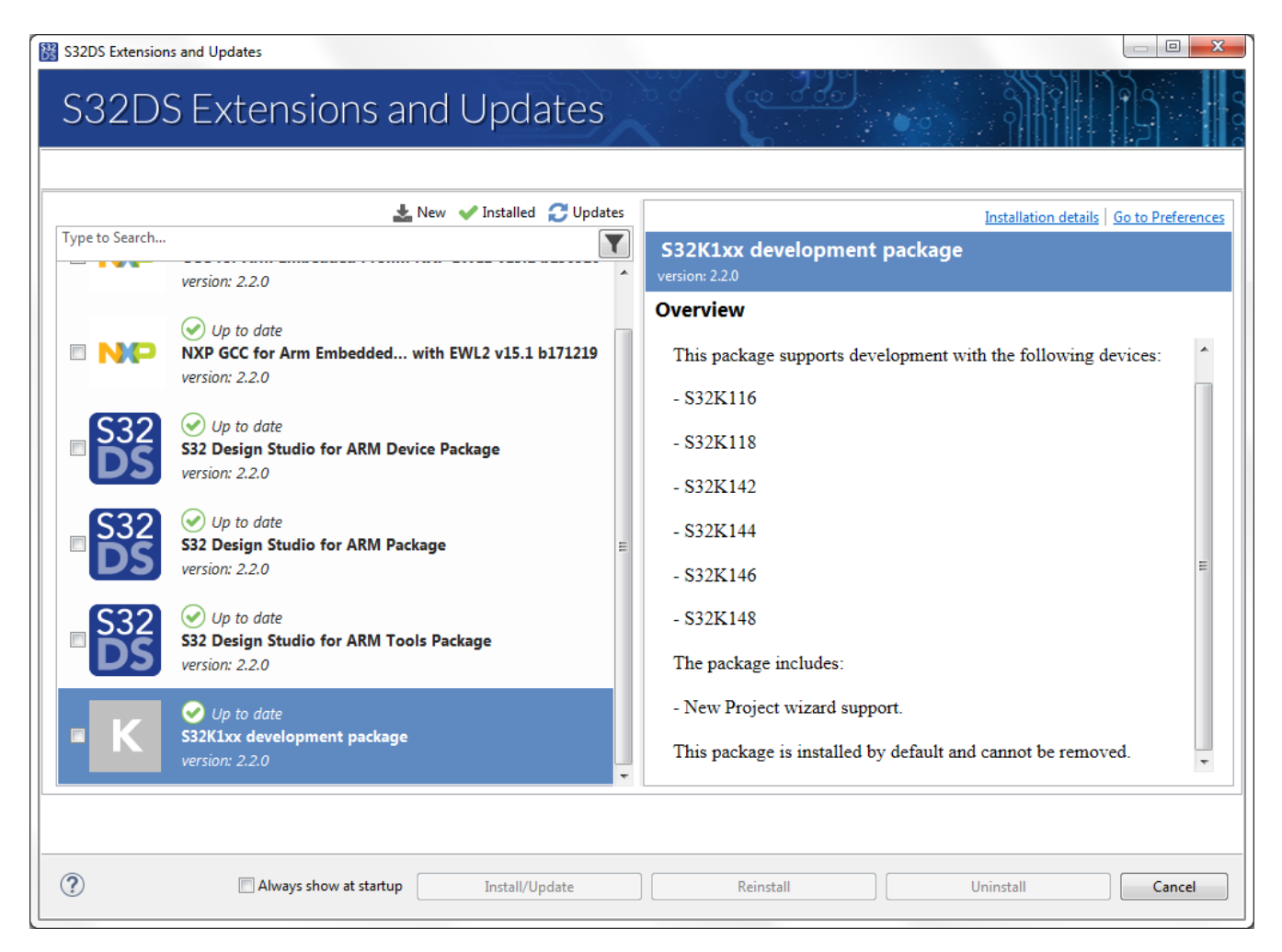

Click a package in the left pane. The right pane loads the description of the package.

- 3. Check the box on each package that you need to install or update. Click Install/Update.
- 4. On the next page, verify the selected packages and click Next.
- 5. Accept the license terms. Click Finish.

🞇 S32DS Extensions and Updates

# S32DS Extensions and Updates

|                                            |                                                                                                    | $\Box$ |
|--------------------------------------------|----------------------------------------------------------------------------------------------------|--------|
|                                            |                                                                                                    |        |
| Licenses:                                  | License <u>t</u> ext:                                                                                                    |        |
| ▶ LA_OPT_NXP_Software_License v8 June 2019 | LA_OPT_NXP_Software_License v8 June 2019 IMPORTANT. Read the following NXP Software License Agreement ("Agreement") completely. By selecting the "I Accept" button at the end of this page, or by downloading, installing, or using the Licensed Software, you indicate that you accept the terms of the Agreement and you acknowledge that you have the authority, for yourself or on behalf of your company, to bind your company to these terms. You may then download or install the file. In the event of a conflict between the terms of this Agreement and any license terms and conditions for NXP's proprietary software embedded anywhere in the Licensed Software file, the terms of this Agreement shall control. If a separate license agreement for the Licensed Software has been signed by you and NXP, then that agreement shall govern your use of the Licensed Software and shall supersede this Agreement. NXP SOFTWARE LICENSE AGREEMENT This is a legal agreement between your employer, of which you are an authorized representative, or, if you have no employer, you as an individual ("you" or "Licensee"), and NXP B.V. ("NXP"). It concerns your rights to use the software provided to you in binary or source code form and any accompanying written materials (the "Licensed Software"). The Licensed Software may include any updates or eror corrections or documentation relating to the Licensed Software, you are agreeing to be bound by the terms of this Agreement. If you do not agree to all of the terms of this Agreement, do not download or install the Licensed Software. If you chang your mind later, stop using the Licensed Software and delete all copies of the Licensed Software in your possession or control. Any copies of the Licensed Software that you have already distributed, where permitted, and do not destroy will continue to be governed by this Agreement. Your prior use will also continue to be governed by this Agreement. |        |
|                                            | I accept the terms of the license agreement                                                                                                    |        |
|                                            |                                                                                                    |        |
|                                            |                                                                                                    |        |
| ?                                          | Always show at startup                                                                                                    | ]      |

6. After the installation is complete, restart S32 Design Studio.

How to Reach Us: Home Page: nxp.com Web Support: nxp.com/support Information in this document is provided solely to enable system and software implementers to use NXP products. There are no express or implied copyright licenses granted hereunder to design or fabricate any integrated circuits based on the information in this document.

NXP reserves the right to make changes without further notice to any products herein. NXP makes no warranty, representation, or guarantee regarding the suitability of its products for any particular purpose, nor does NXP assume any liability arising out of the application or use of any product or circuit, and specifically disclaims any and all liability, including without limitation consequential or incidental damages. "Typical" parameters that may be provided in NXP data sheets and/or specifications can and do vary in different applications, and actual performance may vary over time. All operating parameters, including "typicals", must be validated for each customer application by customer's technical experts. NXP does not convey any license under its patent rights nor the rights of others. NXP sells products pursuant to standard terms and conditions of sale, which can be found at the following address: nxp.com/SalesTermsandConditions.

Freescale, the Freescale logo, AltiVec, C-5, CodeTest, CodeWarrior,ColdFire, ColdFire+, C-Ware, Energy Efficient Solutions logo, Kinetis,mobileGT, PowerQUICC, Processor Expert, QorIQ, Qorivva, StarCore,Symphony, and VortiQa are trademarks of Freescale Semiconductor,Inc., Reg. U.S. Pat. and Tm. Off. Airfast, BeeKit, BeeStack, CoreNet,Flexis, Layerscape, MagniV, MXC, Platform in a Package, QorIQQonverge, QUICC Engine, Ready Play, SafeAssure, SafeAssure logo,SMARTMOS, Tower, TurboLink, Vybrid, and Xtrinsic are trademarks of Freescale Semiconductor, Inc. All other product or service names are the property of their respective owners.

© 2017-2020 NXP

Revision January, 2020

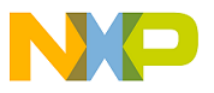